## Installatie instructie voor Carplay Android Auto interface

#### **TOYOTA PROACE**

De interface wordt aangesloten via één aansluitstekker op de radio en één videokabel op het beeldscherm. Het is naar schatting 30-60 minuten werk om de interface aan te sluiten. Programmeren is niet nodig.

#### Stap 1. Verwijder het dashboardkastje (schroeven)

Het dashboardkastje zit op 4 punten vastgeschroefd. Na verwijderen kun je het kastje naar voren trekken. Het is aan de rechterzijde op twee punten vastgeklikt. Het rechter luchtrooster kan blijven zitten. Trek de stekker uit het lichtje en leg het dashboardkastje op een veilige plaats.

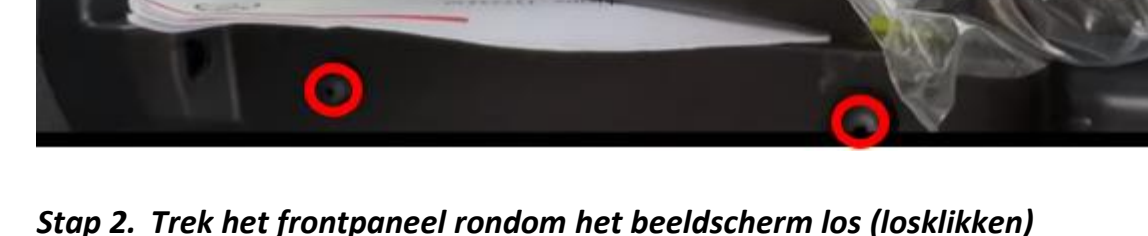

# Zet het stuur zo ver mogelijk naar voren en naar beneden. Klik het frontpaneel rondom het beeldscherm los. Trek de stekker eruit en leg het op een veilige plaats.

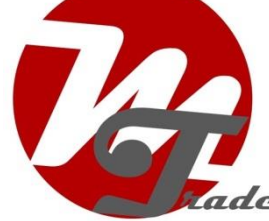

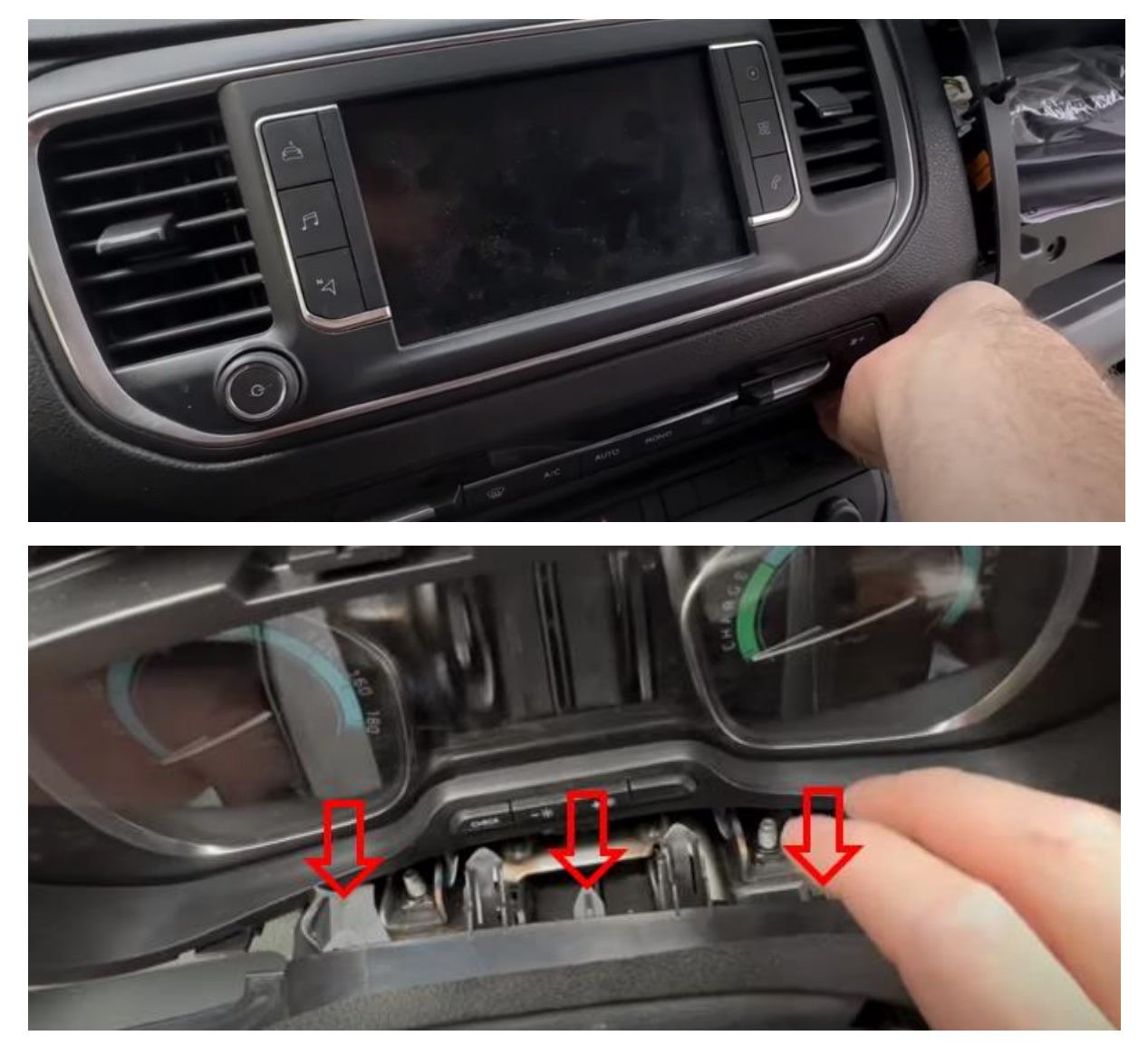

Druk de clips onder het instrumentenpaneel iets naar beneden om het paneel geheel los te krijgen.

# Stap 3. Verwijder het beeldscherm (schroeven)

Verwijder de vier schroeven en trek het beeldscherm naar voren. Maak de witte videostekker en de zwarte stekker van het bedieningspaneel los (clipje indrukken). Leg het beeldscherm op een veilige plek.

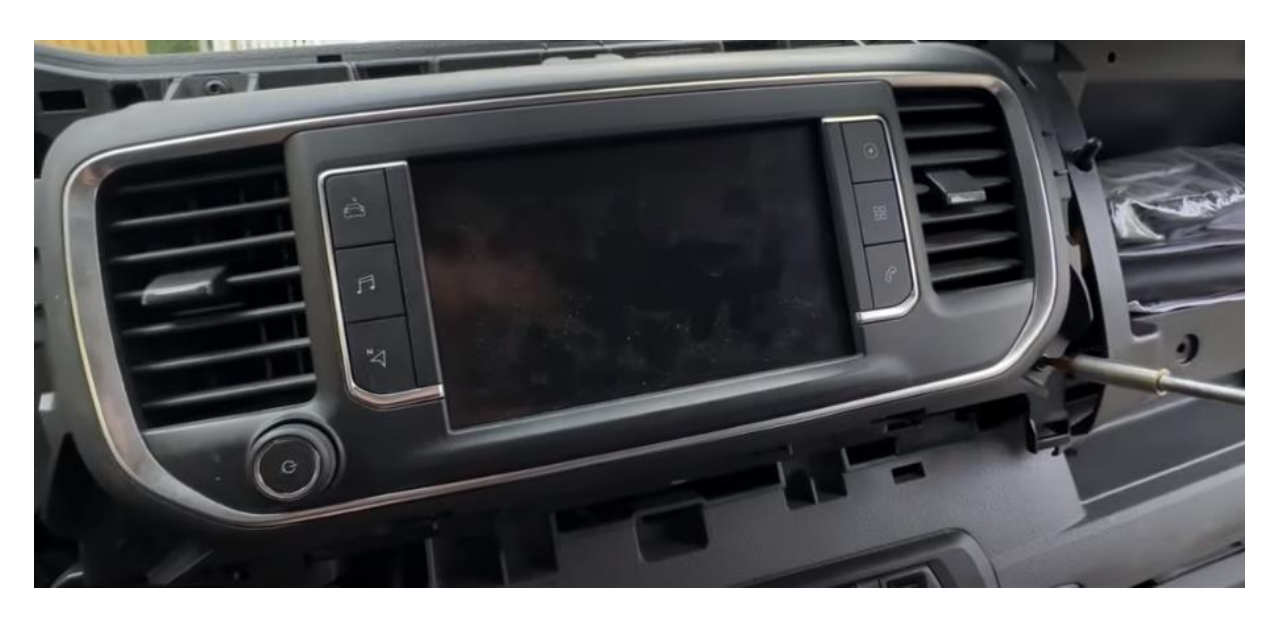

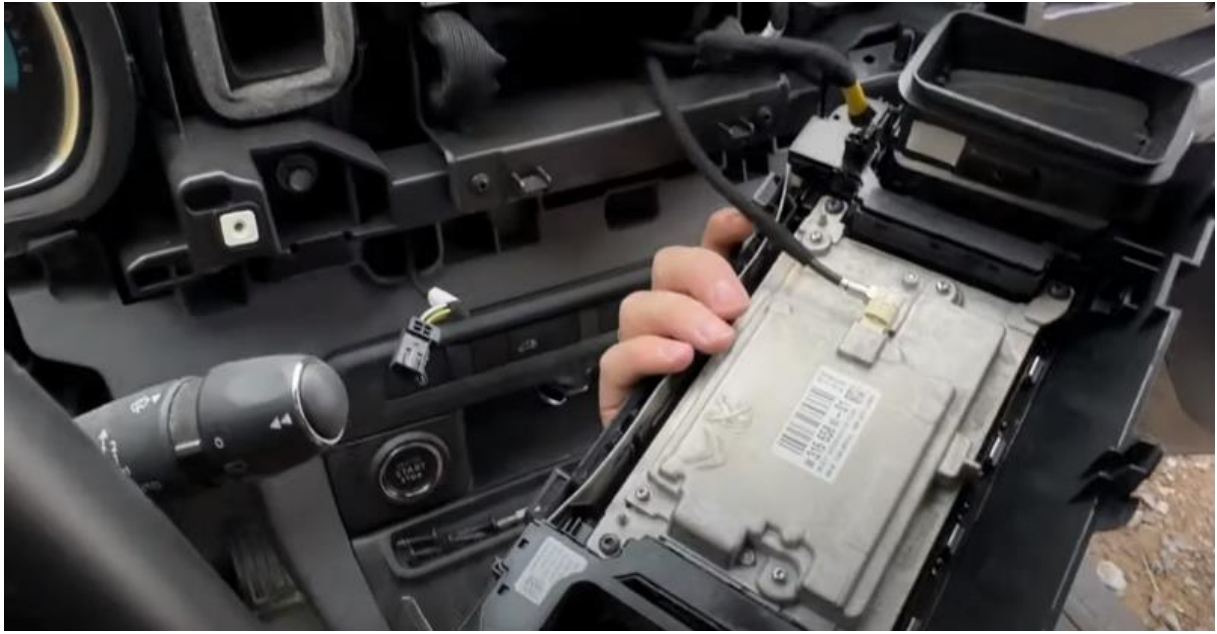

# Stap 4. Trek de radio naar voren (schroeven)

Schroef de radio los en trek deze zo ver mogelijk naar voren. Maak meer ruimte door de clips van de kabels los te maken.

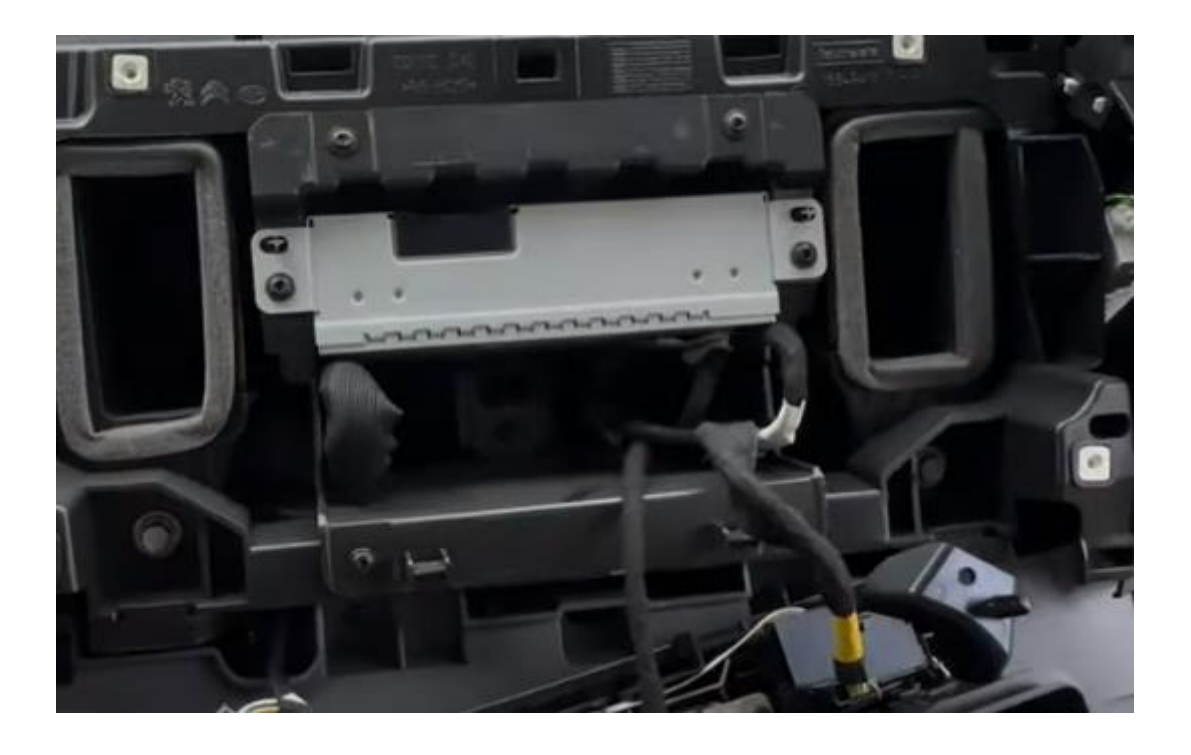

### Stap 5. Sluit de stekkers aan op radio en beeldscherm (stekkeren)

Sluit de grote stekker van de interface aan op de radio en de videostekker op het beeldscherm. Sluit de vrijkomende stekkers over. Trek de interfacekabels naar de ruimte onder het dashboardkastje.

#### Stap 6. Sluit de interface aan (stekkeren)

Sluit de antenne, aansluitstekker, videostekker en eventueel de USB-kabel aan op de interface. Plak de antenne NIET op staal.

Sluit de USB-AUX adapter aan op de AUX-plug van de interface (NIET de microfoonplug).

Sluit de USB stekker van de USB-AUX adapter (of de aux plug) aan op de USB poort (of de AUX poort) van de auto. Werk de kabel zoveel mogelijk uit het zicht.

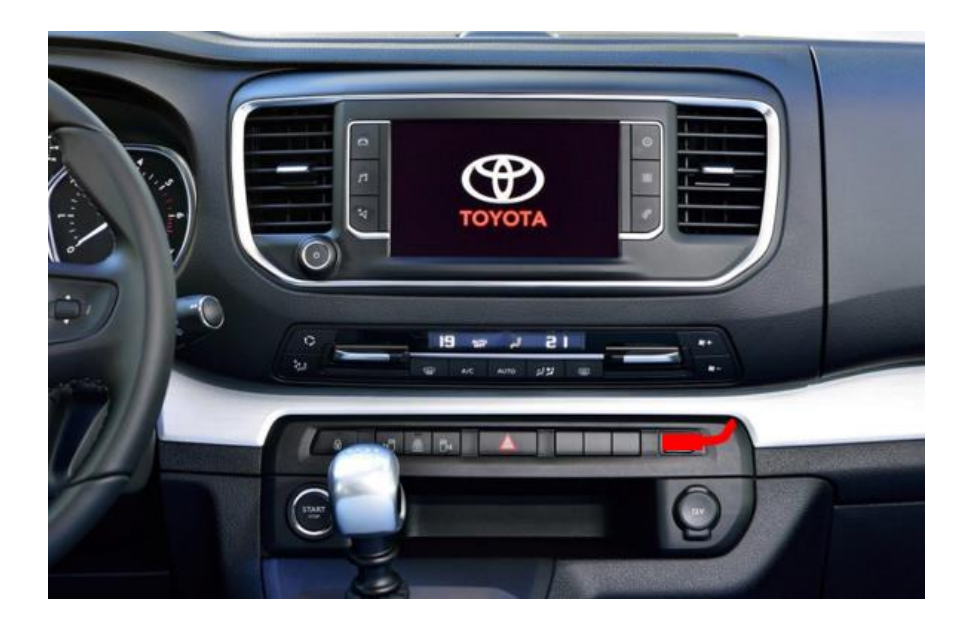

#### Stap 7. Test het systeem

Sluit de stekker van het bedieningspaneel aan. Kies LIST om te switchen van de radio naar de interface.

Verwijder en vergeet de bestaande bluetooth-verbinding met de auto. Verbind de telefoon met het bluetooth-signaal van de interface en zet WIFI aan. Test het systeem met betrekking tot graphics, geluid, schakelen tussen radio en interface en achteruit. Check in settings de camera instelling als deze niet werkt (OEM is originele camera.

Als het beeld niet scherp is, dan is de verkeerde resolutie ingesteld. Check de dipswiches (achterkant interface). Na wijzigen stroom eraf/erop.

#### Stap 8. Monteer de interface

Zet de interface vast. Zorg dat de videokabel niet knikt bij het aansluitpunt op de interface!

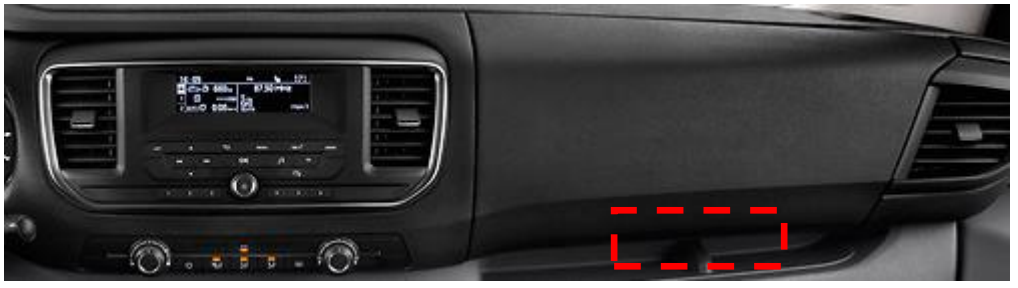

#### Stap 9. Bouw het systeem dicht

Sluit alle onderdelen opnieuw aan in omgekeerde volgorde. Het systeem maakt gebruik van de bestaande microfoon.

#### <u>Motrade</u> Januari 2024 ©

Stap 10. Veel plezier!

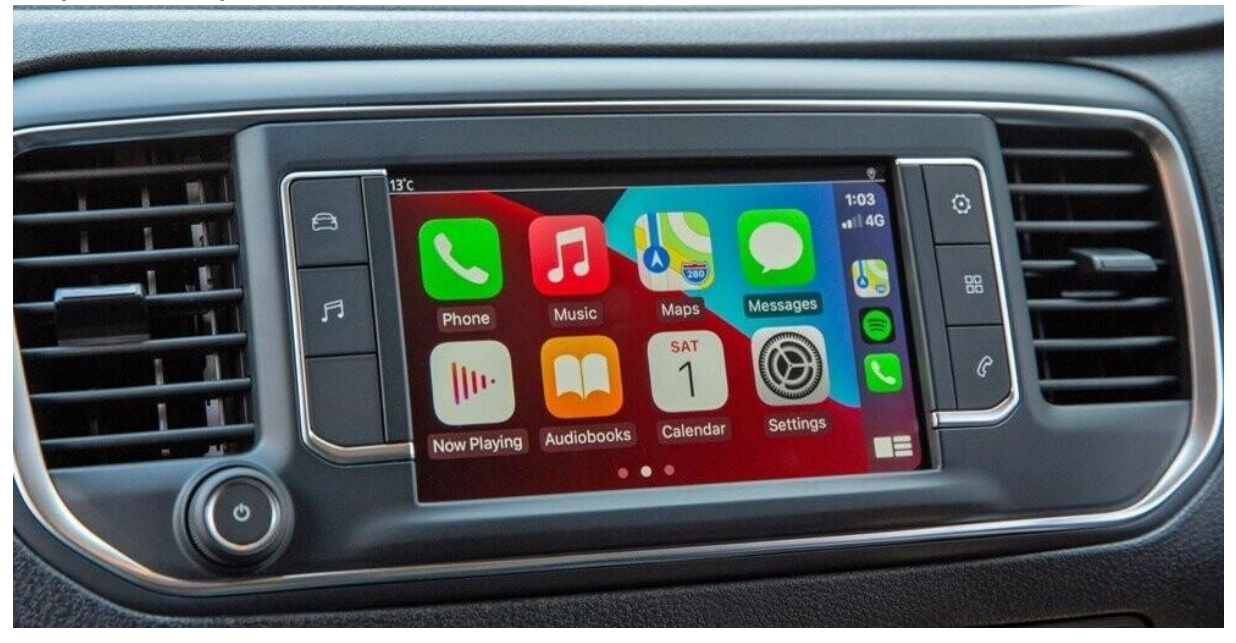

Deze handleiding is samengesteld op basis van ervaring en met de nodige zorgvuldigheid. Er kunnen geen rechten aan worden ontleend. Verbetertips/tricks zijn natuurlijk altijd welkom! (<u>motrade@kpnmail.nl</u>)